# PIX/ASA 7.x y posterior/FWSM: Ejemplo de Configuración de Set SSH/Telnet/HTTP Connection Timeout con MPF

## Contenido

Introducción Prerequisites Requirements Componentes Utilizados Convenciones Configurar Diagrama de la red Configuración Tiempo de espera electrónico Verificación Troubleshoot

## Introducción

Este documento proporciona una configuración de ejemplo para PIX 7.1(1) y posteriores de un tiempo de espera que es específico para una aplicación particular como SSH/Telnet/HTTP, en lugar de uno que se aplica a todas las aplicaciones. Este ejemplo de configuración utiliza el nuevo Marco de política modular introducido en PIX 7.0. Refiérase a <u>Uso de la Estructura de Políticas</u> <u>Modular</u> para obtener más información.

En esta configuración de ejemplo, el firewall PIX se configura para permitir que la estación de trabajo (10.77.241.129) a Telnet/SSH/HTTP al servidor remoto (10.1.1.1) detrás del router. También se configura un tiempo de espera de conexión separado para el tráfico de Telnet/SSH/HTTP. El resto del tráfico TCP continúa teniendo el valor de tiempo de espera de conexión normal asociado con la **conexión de tiempo de espera 1:00:00**.

Consulte <u>AASA 8.3 y posteriores: Configure el Tiempo de Espera de Conexión SSH/Telnet/HTTP</u> <u>usando el Ejemplo de Configuración de MPF</u> para obtener más información sobre la configuración idéntica mediante ASDM con Cisco Adaptive Security Appliance (ASA) con la versión 8.3 y posteriores.

## Prerequisites

### Requirements

No hay requisitos específicos para este documento.

## **Componentes Utilizados**

La información de este documento se basa en Cisco PIX/ASA Security Appliance Software Version 7.1(1) con Adaptive Security Device Manager (ASDM) 5.1.

The information in this document was created from the devices in a specific lab environment. All of the devices used in this document started with a cleared (default) configuration. If your network is live, make sure that you understand the potential impact of any command.

### Convenciones

Consulte Convenciones de Consejos Técnicos de Cisco para obtener más información sobre las convenciones sobre documentos.

## Configurar

En esta sección encontrará la información para configurar las funciones descritas en este documento.

Nota: Use el <u>Command Lookup Tool</u> (<u>únicamente</u> clientes registrados) para obtener más información sobre los comandos que se utilizan en esta sección.

### Diagrama de la red

En este documento, se utiliza esta configuración de red:

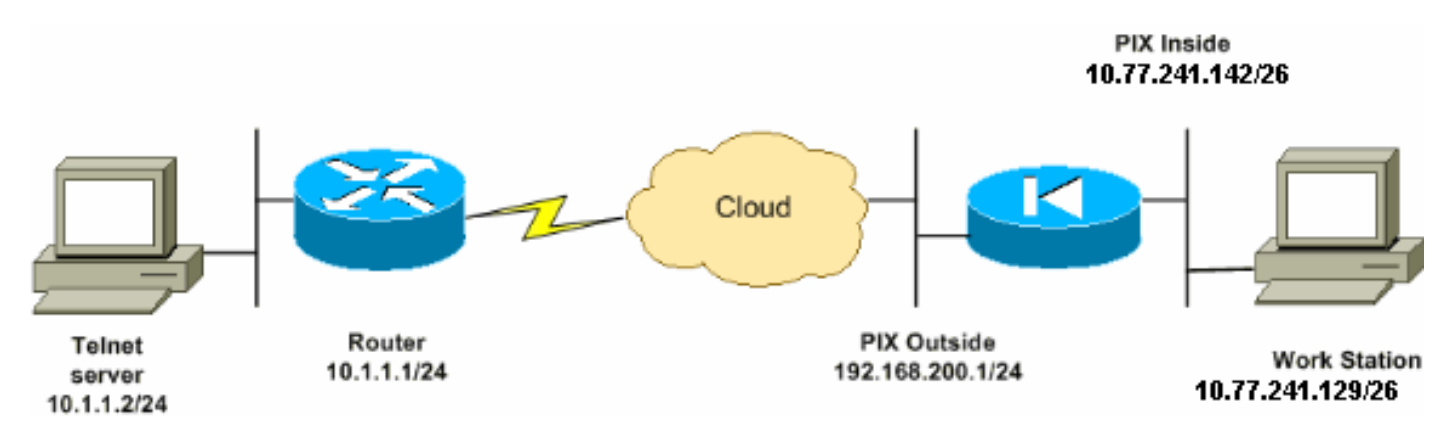

**Nota:** Los esquemas de direccionamiento IP utilizados en esta configuración no son legalmente enrutables en Internet. Son direcciones RFC 1918, que se han utilizado en un entorno de laboratorio.

### Configuración

Este documento usa esta configuración:

Nota: Estas configuraciones CLI y ASDM se aplican al módulo de servicio de firewall (FWSM)

### Configuración de CLI:

#### Configuración de PIX

PIX Version - 7.1(1) hostname PIX domain-name Cisco.com enable password 8Ry2YjIyt7RRXU24 encrypted names ! interface Ethernet0 nameif outside security-level 0 ip address 192.168.200.1 255.255.255.0 1 interface Ethernet1 nameif inside security-level 100 ip address 10.77.241.142 255.255.255.192 ! access-list inside\_nat0\_outbound extended permit ip 10.77.241.128 255.255.255.192 any !--- Define the traffic that has to be matched in the class map. !--- Telnet is defined in this example. access-list outside\_mpc\_in extended permit tcp host 10.77.241.129 any eq telnet access-list outside\_mpc\_in extended permit tcp host 10.77.241.129 any eq ssh access-list outside\_mpc\_in extended permit tcp host 10.77.241.129 any eq www access-list 101 extended permit tcp 10.77.241.128 255.255.255.192 any eq telnet access-list 101 extended permit tcp 10.77.241.128 255.255.255.192 any eq ssh access-list 101 extended permit tcp 10.77.241.128 255.255.255.192 any eq www pager lines 24 mtu inside 1500 mtu outside 1500 no failover no asdm history enable arp timeout 14400 nat (inside) 0 access-list inside\_nat0\_outbound access-group 101 in interface outside route outside 0.0.0.0 0.0.0.0 192.168.200.2 1 timeout xlate 3:00:00 !--- The default connection timeout value of one hour is applicable to !--- all other TCP applications. timeout conn 1:00:00 half-closed 0:10:00 udp 0:02:00 icmp 0:00:02 timeout sunrpc 0:10:00 h323 0:05:00 h225 1:00:00 mgcp 0:05:00 timeout mgcp-pat 0:05:00 sip 0:30:00 sip\_media 0:02:00 timeout uauth 0:05:00 absolute no snmp-server location no snmp-server contact snmp-server enable traps snmp authentication linkup linkdown coldstart

```
telnet timeout 5
ssh timeout 5
console timeout 0
!--- Define the class map telnet in order !--- to
classify Telnet/ssh/http traffic when you use Modular
Policy Framework !--- to configure a security feature.
!--- Assign the parameters to be matched by class map.
class-map telnet
description telnet
 match access-list outside_mpc_in
class-map inspection_default
match default-inspection-traffic
!
!
policy-map global_policy
class inspection_default
 inspect dns maximum-length 512
 inspect ftp
 inspect h323 h225
 inspect h323 ras
 inspect netbios
 inspect rsh
 inspect rtsp
 inspect skinny
 inspect esmtp
 inspect sqlnet
 inspect sunrpc
 inspect tftp
 inspect sip
 inspect xdmcp
!--- Use the pre-defined class map telnet in the policy
map.
policy-map telnet
!--- Set the connection timeout under the class mode in
which !--- the idle TCP (Telnet/ssh/http) connection is
disconnected. !--- There is a set value of ten minutes
in this example. !--- The minimum possible value is five
minutes. class telnet
 set connection timeout tcp 00:10:00 reset
1
1
service-policy global_policy global
!--- Apply the policy-map telnet on the interface. !---
You can apply the service-policy command to any
interface that !--- can be defined by the nameif
command.
service-policy telnet interface outside
end
```

#### Configuración de ASDM:

Complete estos pasos para configurar el tiempo de espera de conexión TCP para el tráfico Telnet

basado en la lista de acceso que utiliza ASDM como se muestra.

**Nota:** Refiérase a <u>Permiso de Acceso HTTPS para ASDM</u> para la configuración básica para acceder al PIX/ASA a través de ASDM.

 Configurar interfacesElija Configuration > Interfaces > Add para configurar las interfaces Ethernet0 (outside) y Ethernet1 (inside) como se muestra

| mucona.            |                                |                             |
|--------------------|--------------------------------|-----------------------------|
| Hardware Port:     | Ethernet0                      | Configure Hardware Properti |
| 🗹 Enable Interface | 🔲 Dedicate this interface to m | anagement only              |
|                    |                                |                             |
|                    |                                |                             |
| Interface Name:    | outside                        |                             |
| Security Level:    | 0                              |                             |
| - IP Address       |                                |                             |
| Ose Static IP      | 🔿 Obtain Address via DHCP      |                             |
|                    |                                |                             |
| IP Address:        | 192.168.200.1                  |                             |
| Subnet Mask:       | 255.255.255.0                  |                             |
|                    |                                |                             |
|                    |                                |                             |
| MTU:               | 1500                           |                             |
|                    |                                |                             |
| Description:       |                                |                             |
|                    |                                |                             |
|                    |                                |                             |
|                    |                                | Heip                        |

| Hardware Port:     | Ethernet       | 1                                          |                   |             |     | Configure H     | ardware Pr        | opertie |
|--------------------|----------------|--------------------------------------------|-------------------|-------------|-----|-----------------|-------------------|---------|
| 🔽 Enable Interface | 🗖 Dedi         | Dedicate this interface to management only |                   |             |     |                 |                   |         |
|                    |                |                                            |                   |             |     |                 |                   |         |
| Interface blame:   | lincido        |                                            |                   |             |     |                 |                   | _       |
| interiace Name.    | Inside         |                                            |                   |             |     |                 |                   |         |
| Security Level:    | 100            |                                            |                   |             |     |                 |                   |         |
| - IP Address       |                |                                            |                   |             |     |                 |                   |         |
| • Use Static IP    | O Obta         | in Addre                                   | ess via (         | онср        |     |                 |                   |         |
| IP Address:        | 10.77.2        | 41.142                                     | )                 |             |     |                 |                   |         |
| Subnet Mask:       | 255.255        | 5.255.19                                   | 32                | -           |     |                 |                   |         |
|                    |                |                                            |                   |             |     |                 |                   |         |
| MTU:               | 1500           |                                            | -                 |             |     |                 |                   |         |
|                    |                |                                            |                   |             |     |                 |                   | _       |
| Description:       |                |                                            |                   |             |     |                 |                   |         |
|                    | I              |                                            |                   |             |     |                 |                   |         |
|                    | OK             | 1                                          | Can               | icel        | 1   | Help            | 1                 |         |
| Click              |                |                                            |                   |             |     |                 |                   |         |
| OK.                |                |                                            |                   |             |     |                 |                   |         |
| ● A F I I A        | 4 <b>6 6</b> 7 | ( <b>3</b>                                 | _                 | _           |     |                 |                   |         |
|                    |                |                                            |                   |             |     |                 |                   |         |
| Interface          | Name           | Enabled                                    | Security<br>Level | IP Addr     | ess | Subnet Mask     | Managemen<br>Only | t MTU   |
| Ethernet0          | outside        | Yes                                        | 0                 | 192.168.20  | 0.1 | 255.255.255.0   | No                | 1500    |
| Ethernet1          | inside         | Yes                                        | 100               | 10.77.241.: | 142 | 255.255.255.192 | No                | 1500    |

```
interface Ethernet0
nameif outside
security-level 0
ip address 192.168.200.1 255.255.255.0
!
interface Ethernet1
```

nameif inside security-level 100 ip address 10.77.241.142 255.255.255.192

2. Configuración de NAT 0Elija Configuration > NAT > Translation Exemption Rules > Add para permitir que el tráfico de la red 10.77.241.128/26 acceda a Internet sin ninguna traducción.

| Add Address Exem   | ption Rule                     |                        |         |   |
|--------------------|--------------------------------|------------------------|---------|---|
| Action             |                                |                        |         |   |
| Select an actior   | n: [exempt                     |                        |         |   |
| - Host/Network E   | empted From NAT                |                        | ing To  |   |
| IP Address         | C Name C Group                 | IP Address             | C Name  | 0 |
| Interface:         | inside 💌                       | Interface:             | outside |   |
| IP address:        | 10.77.241.128                  | IP address:            | 0.0.0.0 |   |
| Mask:              | 255.255.255.192 💌              | Mask                   | 0.0.0.0 | ¥ |
| - Rule Flow Diagr  | am                             |                        |         |   |
|                    | Rule applied to traffic incomi | ng to source interface | Lø      |   |
|                    | any                            | outside                | anv     |   |
|                    |                                | exempt                 |         |   |
| Please enter the o | lescription below (optional):  |                        |         |   |
|                    |                                |                        |         |   |
|                    |                                |                        |         |   |
|                    |                                |                        |         |   |

OK.

| Configurati                | on > NAT > Tr                                         | anslation Exemption                                      | on Rules)                                |                             |                                    |  |
|----------------------------|-------------------------------------------------------|----------------------------------------------------------|------------------------------------------|-----------------------------|------------------------------------|--|
| * * 4                      |                                                       | 3 B B B i                                                | 8 9                                      |                             |                                    |  |
| ☞ Enal<br>← Tran<br>Show F | ole traffic throu<br>slation Rules<br>Rules for Inter | ugh the firewall with<br>• Trans<br>face: All Interfaces | nout address trans<br>lation Exemption R | lation<br>tules<br>Show All |                                    |  |
| #                          | Rule<br>Enabled                                       | Action                                                   | Interface                                | Host/Network                | When Connecting To<br>Host/Network |  |
| 1                          |                                                       | exempt                                                   | inside<br>(outbound)                     | <b>10.77.241.128/26</b>     | 🧆 any                              |  |

exterior.

access-list inside\_nat0\_outbound extended permit ip 10.77.241.128 255.255.255.192 any nat (inside) 0 access-list inside\_nat0\_outbound

3. Configuración de ACLElija Configuration > Security Policy >Access Rules para configurar las ACL como se muestra. Haga clic en Agregar para configurar una ACL 101 que permita el tráfico Telnet originado desde la red 10.77.241.128/26 a cualquier red de destino y aplicarla para el tráfico saliente en la interfaz

| Action                                     | Syslog                                      |
|--------------------------------------------|---------------------------------------------|
| Select an action:                          | Default Syslog More Options                 |
| Apply to Traffic: Outgoing from dest inter | Time Range<br>Time Range: Not Applied 💌 New |
| Source Host/Network                        | Destination Host/Network                    |
| IP Address     C Name     C Group          |                                             |
| Interface: inside                          | Interface: outside                          |
| IP address: 10.77.241.128                  | IP address: 0.0.0.0                         |
| Mask: 255.255.255.192 💌                    | Mask: 0.0.0.0                               |
| Rule Flow Diagram                          |                                             |
| Rule applied to traffic outg               | oing from destination interface             |
| ₩                                          | <u> </u>                                    |
| 10.77.241.128/26 inside                    | any                                         |
| Allow 1                                    | iraffic                                     |
| Protocol and Service                       |                                             |
| TCP CUDP CICMP CIP                         | Manage Service Groups                       |
| Source Port                                | Destination Port                            |
| Gervice = ▼ any …                          | • Service = 💌 telnet                        |
| C Service Group                            | C Service Group                             |

Click OK. De manera similar para el tráfico ssh y

| http:                                      |                                  |
|--------------------------------------------|----------------------------------|
| Action                                     | Syslog                           |
| Select an action: permit                   | Default Syslog More Options      |
| Apply to Traffic: Outgoing from dest inter | Time Range                       |
| Source Host/Network                        | Destination Host/Network         |
| Control Host tellion                       | Destination noornetmont          |
| IP Address     C Name     C Group          | • IP Address C Name C Group      |
| Interface: inside                          | Interface: outside               |
| IP address: 10.77.241.128                  | IP address: 0.0.0.0              |
| Mask: 255.255.255.192 💌                    | Mask: 0.0.0.0                    |
| Rule Flow Diagram                          |                                  |
| Rule applied to traffic out                | going from destination interface |
| ······································     | 2 <b>4</b>                       |
| 10.77.241.128/26 Allow                     | /traffic                         |
| Protocol and Service                       |                                  |
| TCP CUDP CICMP CIP                         | Manage Service Groups            |
| Source Port                                | Destination Port                 |
| Gervice = ▼ any …                          | • Service = 💌 Ssh                |
| C Service Group                            | C Service Group                  |

| Action                                                                         | Syslog                                                 |
|--------------------------------------------------------------------------------|--------------------------------------------------------|
| Select an action:                                                              | Default Syslog More Options                            |
| Apply to Traffic: Outgoing from dest inter                                     | Time Range<br>Time Range: Not Applied 💌 New            |
| Source Host/Network                                                            | Destination Host/Network                               |
| IP Address     C Name     C Group                                              | • IP Address C Name C Group                            |
| Interface: inside                                                              | Interface: outside                                     |
| IP address: 10.77.241.128                                                      | IP address: 0.0.0.0                                    |
| Mask: 255.255.255.192 💌                                                        | Mask: 0.0.0.0 💌                                        |
| Rule Flow Diagram<br>Rule applied to traffic out<br>inside<br>10.77.241.128/26 | going from destination interface<br>outside<br>traffic |
| Protocol and Service                                                           |                                                        |
| C TCP C UDP C ICMP C IP     Source Port     Service = I any                    | Manage Service Groups  Destination Port  Service       |
| C Service Group                                                                | C Service Group                                        |

access-list 101 extended permit tcp 10.77.241.128 255.255.255.192 any eq telnet access-list 101 extended permit tcp 10.77.241.128 255.255.192 any eq ssh access-list 101 extended permit tcp 10.77.241.128 255.255.255.192 any eq www access-group 101 out interface outside

4. Configurar tiempos de esperaElija Configuration > Properties > Timeout para configurar los diversos tiempos de espera. En este escenario, mantenga el valor predeterminado para todos los tiempos de

espera.

| Configuration > Properties > Timeouts ) |                     |                                                                                                  |                                |               |  |  |
|-----------------------------------------|---------------------|--------------------------------------------------------------------------------------------------|--------------------------------|---------------|--|--|
| * * * * * * * * * *                     | B 6   4             |                                                                                                  |                                |               |  |  |
|                                         | Coluite Timeouts    |                                                                                                  |                                |               |  |  |
| Concele                                 |                     |                                                                                                  |                                |               |  |  |
| Device                                  | Specify the maxim   | um idle time intervals using t                                                                   | he HH:MM:SS format.            |               |  |  |
| ETP Mode                                | Disabling a timeo   | Disabling a timeout setting reverts it to the default value. The translation slot timeout cannot |                                |               |  |  |
| - ICMP Pules                            | be disabled. If bo  | th absolute and inactivity auth                                                                  | entication timeouts are set to | 00:00:00, the |  |  |
|                                         | user will have to n | e-authenticate on every new c                                                                    | onnection.                     |               |  |  |
| ONTP                                    |                     |                                                                                                  |                                |               |  |  |
| Password                                |                     |                                                                                                  |                                |               |  |  |
|                                         |                     | 01:00:00                                                                                         | EHOOD                          | 00:05:00      |  |  |
| SMTP                                    | Connection:         | 01.00.00                                                                                         | 1_MGCP                         | 00.05.00      |  |  |
| SISNMP                                  | Light closed        | 00:10:00                                                                                         |                                | 00:05:00      |  |  |
| TFTP Server                             | i Hairciuseu        | 00.10.00.                                                                                        | I MOOF PAT                     | 00.00.00      |  |  |
|                                         | C UDP               | 00:02:00                                                                                         | ESIP                           | 00:30:00      |  |  |
| B PDHCP Services                        | 1 001               | 00.02.00                                                                                         |                                | 1.00.00.00    |  |  |
|                                         | FICMP               | 00:00:02                                                                                         | C SIP Media                    | 00:02:00      |  |  |
| - 🍘 Failover                            |                     |                                                                                                  |                                | [             |  |  |
| Fragment                                | SUNRPC              | 00:10:00                                                                                         | Authentication absolute        | 00:05:00      |  |  |
| - 🗷 History Metrics                     |                     |                                                                                                  |                                |               |  |  |
| 🖶 🔩 IP Audit                            | Г H.323             | 00:05:00                                                                                         | C Authentication inactivity    | 00:00:00      |  |  |
| 🖶 🖽 Logging                             |                     |                                                                                                  |                                | 1             |  |  |
| - 🚍 Priority Queue                      | E H.225             | 01:00:00                                                                                         | Translation Slot               | 03:00:00      |  |  |
| SSL                                     |                     |                                                                                                  |                                |               |  |  |
| - SUNRPC Server                         |                     |                                                                                                  |                                |               |  |  |
| TCP Options                             |                     |                                                                                                  |                                |               |  |  |
| - 🔊 Timeouts                            |                     | tauts 1                                                                                          | Dent                           |               |  |  |

timeout conn 1:00:00 half-closed 0:10:00 udp 0:02:00 icmp 0:00:02

5. Configurar Reglas de política de servicio. Elija Configuration > Security Policy > Service Policy Rules > Add para configurar el mapa de clase, el mapa de políticas para la configuración del tiempo de espera de la conexión TCP como 10 minutos y aplicar la política de servicio en la interfaz externa como se muestra. Elija el botón de radio Interface para elegir outside - (create new service policy), que se creará, y asigne telnet como nombre de política.

| Adding a new service policy rule requires three steps:                                                                                                    |                                                            |  |  |  |
|----------------------------------------------------------------------------------------------------|------------------------------------------------------------|--|--|--|
| Step 1: Configure a ser                                                                                                    | vice policy.                                               |  |  |  |
| Step 2: Configure the tr                                                                                                    | affic classification criteria for the service policy rule. |  |  |  |
| Step 3: Configure actio                                                                                                    | ns on the traffic classified by the service policy rule.   |  |  |  |
|                                                                                                    |                                                            |  |  |  |
| Create a service polic                                                                                                    | y and apply to:                                            |  |  |  |
| Only one service policy can be configured per interface or at global level. If a service policy already exists, then you can add a new rule into the existing service policy. Otherwise, you can create a new service policy. |                                                            |  |  |  |
| Interface:                                                                                                    | outside - (create new service policy)                      |  |  |  |
| Policy Name:                                                                                                    | teinet                                                     |  |  |  |
| Description:                                                                                                    |                                                            |  |  |  |
|                                                                                                    |                                                            |  |  |  |
| C Global - applies to all interfaces                                                                                                    |                                                            |  |  |  |
| Policy Name:                                                                                                    | global_policy                                              |  |  |  |

Haga clic en Next (Siguiente).Cree un **telnet con** nombre de mapa de clase y elija la **casilla de verificación Dirección IP de origen y destino (utiliza ACL)** en los criterios de coincidencia de

| t | r | á | f | i٢ | 20 | h |
|---|---|---|---|----|----|---|

| Create a new traffic class:     (telnet      |
|----------------------------------------------|
| Description (optional):                      |
| Traffic match criteria                       |
| Default Inspection Traffic                   |
| Source and Destination IP Address (uses ACL) |
| 🗖 Tunnel Group                               |
| TCP or UDP Destination Port                  |
| 🗖 RTP Range                                  |
| IP DiffServ CodePoints (DSCP)                |
| IP Precedence                                |
| 🗖 Any traffic                                |
|                                              |

If traffic does not match a existing traffic class, then it will match the class-default traffic class. Class-default can be used in catch all situation.

O Use class-default as the traffic class.

Haga clic en Next (Siguiente). Cree una ACL para hacer coincidir el tráfico Telnet originado

desde la red 10.77.241.128/26 con cualquier red de destino y aplicarla a la clase telnet.

| Action                                                          | Time Range                                                 |
|-----------------------------------------------------------------|------------------------------------------------------------|
| Select an action: (match)                                       | Time Range: Not Applied 💌 New                              |
| Source Host/Network                                             | Destination Host/Network                                   |
|                                                                 |                                                            |
| Interface: outside                                              | Interface: inside 💌                                        |
| IP address: 10.77.241.128                                       | IP address: 0.0.0.0                                        |
| Mask: 255.255.255.128                                           | Mask: 0.0.0.0 💌                                            |
| Rule applied to traffic incoming                                | to source interface<br>inside<br>any<br>any                |
| Protocol and Service                                            |                                                            |
| C TCP C UDP C ICMP C IP     Source Port     Service = Image any | Manage Service Groups  Destination Port  Service =  telnet |
| C Service Group                                                 | C Service Group                                            |

Haga clic en Next (Siguiente). De manera similar para el tráfico ssh y http:

| Action                                                                                                    | Time Range                                              |
|----------------------------------------------------------------------------------------------------|---------------------------------------------------------|
| Select an action: (match)                                                                                                    | Time Range: Not Applied 💌 New                           |
| Source Host/Network                                                                                                    | Destination Host/Network                                |
|                                                                                                    |                                                         |
| Interface: outside                                                                                                    | Interface: inside 💌                                     |
| IP address: 10.77.241.128                                                                                                    | IP address: 0.0.0.0                                     |
| Mask: 255.255.255.128 💌                                                                                                    | Mask: 0.0.0.0 💌                                         |
| Rule applied to traffic inco                                                                                                    | inside<br>any<br>match                                  |
| Protocol and Service                                                                                                    |                                                         |
| • TCP C UDP C ICMP C IP         Source Port         • Service = ▼ any         C Service C Service C Servic | Manage Service Groups Destination Port  Service = (ssh) |
| C Service Group                                                                                                    | Service Group                                           |

| Action                                                 | Time Range                                                      |
|--------------------------------------------------------|-----------------------------------------------------------------|
| Select an action: (match)                              | Time Range: Not Applied Vew                                     |
| Source Host/Network                                    | Destination Host/Network                                        |
| G IP Address     C Name     C                          | Group  Group  Group  Group  Group                               |
| Interface: outside                                     | ▼ Interface: inside ▼                                           |
| IP address: 10.77.241.128                              | IP address: 0.0.0.0                                             |
| Mask: 255.255.255.128                                  | Mask: 0.0.0.0 💌                                                 |
| Rule applied to tra                                    | affic incoming to source interface<br>tside inside any<br>match |
| Protocol and Service                                   |                                                                 |
| C TCP C UDP C ICMP     Source Port     Service = ▼ any | C IP Manage Service Groups Destination Port C Service = V (www) |
| C Service Group                                        | Service Group                                                   |

Elija **Connection Settings** para configurar el tiempo de espera de conexión TCP como 10 minutos, y también elija la casilla de verificación **Send reset to TCP endpoints before timeout**.

| Pr                  | otocol Inspection                         | Connection Sett  | ings           | QoS   |               |                                                                                               |                           |                                                        |  |
|---------------------|-------------------------------------------|------------------|----------------|-------|---------------|-----------------------------------------------------------------------------------------------|---------------------------|--------------------------------------------------------|--|
| Maximum Connections |                                           |                  |                |       |               | Randomize Sequence Number                                                                     |                           |                                                        |  |
|                     | TCP & UDP Connections :                   |                  | Default (0)    | •     |               | Randomize the sequence nu<br>TCP/IP packets. Disable this<br>only if another inline PIX is al |                           |                                                        |  |
|                     | Embryonic Connec                          | tions:           | Default (0)    | •     |               | randomizing se<br>the result is scr<br>Disabling this f                                       |                           | equence numbe<br>crambling the dat<br>feature may leav |  |
|                     | Per Client Connect                        | tions:           | Default (0)    | •     |               | systems v<br>number ra                                                                        | TCP Seque<br>tion vulnera |                                                        |  |
|                     | Per Client Embryor                        | nic Connections: | Default (0)    | •     |               |                                                                                               |                           |                                                        |  |
| [                   | -TCP Timeout                              |                  |                |       | _тсі          | P Normaliz                                                                                    | ation                     |                                                        |  |
|                     | Connection Timeout :                      |                  |                |       | 🗖 Use TCP Map |                                                                                               |                           |                                                        |  |
|                     | end reset to TCP endpoints before timeout |                  |                |       | тс            | Р Мар:                                                                                        |                           |                                                        |  |
|                     | Embryonic Conne                           | ction Timeout :  | Default (0:00: | 30) 🔽 |               |                                                                                               |                           |                                                        |  |
|                     | Half Closed Conne                         | ection Timeout : | Default (0:10: | 00) 🔽 |               | New                                                                                           |                           | Edit                                                   |  |
| Ha                  | ga clic en Finish                         |                  |                |       |               |                                                                                               |                           |                                                        |  |

#### Haga clic en Finisn (Finalizar)

| on<br>🗣 | figur<br>ক | ation > Security  <br>🐺   🛃   💼 | Policy > Se<br>X 🖻 🛍   | rvice Pol      | icy Rules     | _                | _                    | _          | _                        |
|---------|------------|---------------------------------|------------------------|----------------|---------------|------------------|----------------------|------------|--------------------------|
| C<br>St | ' Acc      | ess Rules 🕜                     | AAA Rules              | s CF<br>nfaces | ilter Rules 💿 | Service Policy R | ules                 |            |                          |
| Γ       |            |                                 | Traffic Classification |                |               |                  |                      |            |                          |
|         | Ŧ          | Name                            | Enabled                | Match          | Source        | Destination      | Service              | Time Range |                          |
| E       | Glo        | pal, Policy: global_policy      |                        |                |               |                  |                      |            |                          |
|         | 1          | inspection_d                    |                        |                | any           | 🍩 any            | Q default-inspection |            | Q inspect (              |
| E       | 1 Inte     | erface: outside, F              | Policy; teine          | tr             |               |                  |                      |            |                          |
|         | 1          | teinet                          | ঘ                      |                | 10.77.241     | 🏟 any            | 📧 teinet/tcp         | Not Appl   | Sconnection<br>Scend res |

#### Configuración CLI equivalente como se muestra:

access-list outside\_mpc\_in extended permit tcp host 10.77.241.129 any eq telnet access-list outside\_mpc\_in extended permit tcp host 10.77.241.129 any eq ssh access-list outside\_mpc\_in extended permit tcp host 10.77.241.129 any eq www

```
class-map telnet
  description telnet
  match access-list outside_mpc_in
```

policy-map telnet
class telnet
 set connection timeout tcp 00:10:00 reset
service-policy telnet interface outside

### Tiempo de espera electrónico

Una conexión embrionaria es la conexión que está a mitad de camino o, por ejemplo, el intercambio de señales de tres vías no se ha completado para ella. Se define como tiempo de espera SYN en el ASA; de forma predeterminada, el tiempo de espera SYN en el ASA es de 30 segundos. Esta es la forma de configurar el tiempo de espera embrionario:

access-list emb\_map extended permit tcp any any

class-map emb\_map
match access-list emb\_map

policy-map global\_policy
class emb\_map
set connection timeout embryonic 0:02:00

service-policy global\_policy global

### Verificación

Use esta sección para confirmar que su configuración funciona correctamente.

La herramienta Output Interpreter Tool (clientes registrados solamente) (OIT) soporta ciertos comandos show. Utilize el OIT para ver una análisis de la salida del comando show.

Ejecute el comando show service-policy interface outside para verificar sus configuraciones.

**PIX#show service-policy interface outside** 

```
Interface outside:
Service-policy: http
Class-map: http
Set connection policy:
Set connection timeout policy:
tcp 0:05:00 reset
Inspect: http, packet 80, drop 0, reset-drop 0
```

Ejecute el comando <u>show service-policy flow para verificar que el tráfico particular coincida con</u> las configuraciones de política de servicio.

Este resultado del comando muestra un ejemplo:

```
PIX#show service-policy flow tcp host 10.77.241.129 host 10.1.1.2 eq 23
Global policy:
Service-policy: global_policy
Interface outside:
Service-policy: telnet
Class-map: telnet
Match: access-list 101
Access rule: permit tcp 10.77.241.128 255.255.192 any eq telnet
Action:
Input flow: set connection timeout tcp 0:10:00 reset
```

## Troubleshoot

Si descubre que el tiempo de espera de la conexión no funciona con el marco de políticas modular (MPF), compruebe la conexión de inicio de TCP. El problema puede ser una inversión de la dirección IP de origen y destino o una dirección IP mal configurada en la lista de acceso no coincide en el MPF para establecer el nuevo valor de tiempo de espera o para cambiar el tiempo de espera predeterminado para la aplicación. Cree una entrada de lista de acceso (origen y destino) de acuerdo con el inicio de la conexión para establecer el tiempo de espera de la conexión con MPF.

## Información Relacionada

- Dispositivos de seguridad Cisco PIX de la serie 500
- <u>Cisco ASA 5500 Series Adaptive Security Appliances</u>
- <u>Cisco PIX Firewall Software</u>
- <u>Referencias de Comandos de Cisco Secure PIX Firewall</u>
- Avisos de campos de productos de seguridad (incluido PIX)
- <u>Solicitudes de Comentarios (RFC)</u>